## MANUEL DE CRÉATION ET DE CONFIGURATION DES BOÎTES E-MAIL CHEZ ALL2ALL (POUR LE GESTIONNAIRE) v1.3

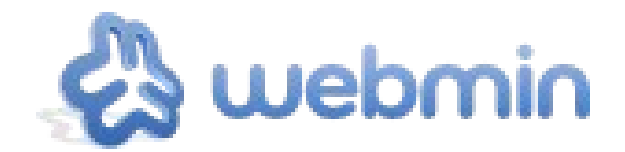

Un manuel publié par **Oliving** Moving Art Studio a.s.b.l. Copyright © Moving Art Studio – Eleni Postantzi GNU Free Documentation Licence (http://www.gnu.org/copyleft/fdl.html)

All2all – Moving Art Studio asbl

# Table des matières

| 3 |
|---|
| 3 |
| 4 |
| 5 |
| 5 |
| 5 |
| 7 |
| 7 |
| 7 |
| В |
| 9 |
| C |
| 1 |
| 2 |
| 3 |
| 4 |
| 5 |
|   |

## **1** Introduction

Vous pouvez créer vos comptes e-mail via une interface de gestion graphique accessible via le web. Nous possédons actuellement 3 serveurs de messagerie, tous sauvegardés régulièrement selon une procédurebien définie. Nos serveurs à ce moment sont :

Nos serveurs à ce moment sont :

- maximusconfessor.all2all.org
- vonmuenchhausen.all2all.org
- moses.all2all.org

Lorsque vous avez des problèmes de connexion la première fois,il se peut que nous devons initialiser la messagerie pour votre nom de domaine. N'hésitez pas dans ce cas de nous adresser un courrier électronique à <u>support@all2all.org</u>. N'oubliez pas de mentionner le nom de domaine et le nom de client (cfr. Facture) pour lequel il faut initialiser la gestion. Dès que nous avons initialisé la messagerie, un mail avec les codes d'accès est envoyé à votre adresse e-mail. Cet e-mail contient les informations suivantes:

The following mail domain has been set up successfully:

| • | Domain name:             | monsite.be                                  |
|---|--------------------------|---------------------------------------------|
| • | Hosting server:          | maximusconfessor.all2all.org                |
| • | Administration login:    | monsite                                     |
| • | Administration password: | OX2fqt5tf16f5Uc                             |
| • | Administration URL:      | https://maximusconfessor.all2all.org:10000/ |
| • | Email domain:            | monsite.be                                  |
| • | SMTP server (sending):   | your provider's smtp server                 |
| • | POP server (receiving):  | maximusconfessor.all2all.org                |

Ces données sont fictives. Elles seront utilisées tout au long de ce manuel à titre d'exemple.

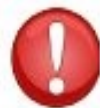

Ne pas confondre ces codes d'accès avec les codes d'accès de votre hébergement!

# 2 Se connecter à l'interface de gestion

À partir des informations ci-haut, allez sur l'url de l'interface de gestion et connectez-vous avec votre identifiant (codes d'accès):

URL interface gestion:<a href="https://maximusconfessor.all2all.org:10000/">https://maximusconfessor.all2all.org:10000/</a>Nom d'utilisateur:monsiteMot de passe:OX2fqt5tf16f5Uc

| You must enter a | username and password to login to the Webmin server or |
|------------------|--------------------------------------------------------|
|                  | maximusconfessor.all2all.org.                          |
| Username         | root                                                   |
| Password         | •••••                                                  |
|                  | Remember login permanently?                            |

## 3 Informations sur votre domaine e-mail

Après connexion, la première page affichera les informations relatives à votre domaine email.

| Virtualmin 🖧 Webmin                          | Virtual Server Information |                    |
|----------------------------------------------|----------------------------|--------------------|
| ogin: monsite                                | Logged in as               | monsite            |
| Server owner                                 | Virtualmin version         | 3.80.gpl           |
| monsite.be 🗸 🔘                               | Sub-servers                | 1 out of 5         |
| Create Virtual Server                        | Mail aliases               | 5                  |
| Virtual Server Details                       | Disk usage and quota       | 76 kB out of 30 GE |
| Edit Mail and FTP Users<br>Edit Mail Aliases |                            |                    |
| Administration Options                       |                            |                    |
| Webmin Modules                               |                            |                    |
| <ul> <li>List Virtual Servers</li> </ul>     |                            |                    |
| System Information                           |                            |                    |
| 0 Logout                                     |                            |                    |
| Search:                                      |                            |                    |

## 4 Différents types d'hébergement

Selon votre type d'hébergement, vous verrez les différents quotas d'utilisation:

| Formule<br>d'hébergement             | simple     | Recommendé | Large      |
|--------------------------------------|------------|------------|------------|
| Espace disque<br>(quota) pour le web | 50MB       | 10GB       | 100GB      |
| Espace disque pour<br>le mail        | 3GB        | 30GB       | 300GB      |
| Nombre des boîtes<br>mails           | 1          | 10         | 100        |
| Serveurs virtuels                    | 1          | 5          | 15         |
| Aliases de domaine                   | Non-limité | Non-limité | non-limité |

## 5 Informations sur le serveur Virtuel (votre domaine d'emails)

En cliquant sur Virtualmin  $\rightarrow$  Virtual Server Details, vous pouvez visualiser des informations quant à votre domaine:

| Virtualmin 🖏 Webmin                                                                                                    |                                                                                                    | Virtual Server Details<br>In domain monsite.be                                                                                        |                                                                       |                                |
|----------------------------------------------------------------------------------------------------|----------------------------------------------------------------------------------------------------|----------------------------------------------------------------------------------------------------|-----------------------------------------------------------------------|--------------------------------|
| Login: monsite<br>Server owner<br>monsite.be<br>Create Virtual Server<br>Virtual Server Details<br>Edit Mail and FTP Users<br>Edit Mail Aliases<br>Administration Options<br>Webmin Modules | Virtual server details<br>Domain name<br>Administration group<br>Created on<br>Account plan<br>IP address<br>Home directory | monsite.be<br>monsite<br>20/Jan/2009 14:06 by eleni<br>RECOMMENDED<br>62.58.108.13 (Shared by all servers)<br>/var/www/htdocs/monsite | Administration username<br>Databases<br>Server configuration template | monsite<br>None created<br>3GB |
| List Virtual Servers     System Information     Logout     Search:                                                                                                    | Description<br>Contact email<br>Quotas and limits<br>Enabled features                                                       | Monsite<br>monsite@monsite.be                                                                                                    |                                                                       |                                |

## 6 Créer une nouvelle adresse

Admettons que l'adresse que vous voulez créer est info@monsite.be.

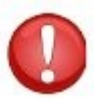

Une bonne nomenclature pour les nouveaux noms utilisateurs: **<mon\_domaine>** plus une numérotation 0001 pour le premier compte, 0002 pour le 2e etc... comme ici: monsite + 0001.

## Cliquez sur le menu 'Edit Mail and FTP Users' et puis sur 'Add a user to this server'

| monsite.be              | × 0 |
|-------------------------|-----|
| Create Virtual Server   |     |
| Virtual Server Details  |     |
| Edit Mail and FTP Users |     |
| Edit Mail Aliases       |     |
| Administration Options  |     |
| Webmin Modules          |     |

#### Based on your limits, 9 additional mailboxes can be added.

| Name                    | IMAP/FTP login                     | Real name |
|-------------------------|------------------------------------|-----------|
| monsite                 | monsite                            | Monsite   |
| monsite0001             | monsite0001                        | Info      |
| Select all. I Invert se | lection. I Add a user to this serv | er.       |

#### Edit Mailbox

|                                     | In domain monsite be                                                                   |
|-------------------------------------|----------------------------------------------------------------------------------------|
|                                     | in domain information of the sec                                                       |
| Virtual domain user mailbox details |                                                                                        |
| Email address                       | monsite0001 @monsite.be                                                                |
| Real name                           | Info                                                                                   |
| Password                            | • Leave unchanged (Show) • Set to                                                      |
|                                     | Login temporarily disabled                                                             |
| Quota and home directory settings   |                                                                                        |
| Home directory quota                | O Unlimited O 3 GB V (24 kB used)                                                      |
| Email settings                      |                                                                                        |
| Primary email address enabled?      | O Yes ○ No                                                                             |
| Inbox mail file                     | /var/www/htdocs/monsite/homes/monsite0001/Maildir (New mail received 20/Jan/2009 15:30 |
| Additional email addresses          | info@monsite.be                                                                        |
|                                     |                                                                                        |
|                                     |                                                                                        |
|                                     |                                                                                        |
| Send updated account email to       | O Don't send O Address monsite0001@monsite.be                                          |
| Mail forwarding settings            |                                                                                        |

#### Sous-menu Virtual domain user mailbox details

Email address:Introduisez l'adresse e-mail primaire qui vous servira aussi commenom d'utilisateur: p.ex.monsite0001Real name:InfoPassword:le mot de passe que vous désirez.(p.ex. C0mpl3xP@ssW0rD?!)

## Sous-menu Quota and home directory settings

**Home directory quota**: Par défaut, chaque utilisateur peut avoir 3GB d'espace pour sa messagerie mais vous modifier cela pour attribuer p.ex. Plus d'espace à un autre utilisateur (toujours l'espace total maximum restera à 30GB pour un abonnement conseillé ou 300GB pour un large).

### Sous-menu Email settings

Primary email address enabled:Sélectionnez 'Yes'Additional email addresses:Ajouter l'adresse e-mail correspondant p.ex.info@monsite.beSélectionnez 'New mailbox address' Pour créer leSend new account email to:Sélectionnez 'New mailbox address' Pour créer lenouveau compte cliquez sur le bouton 'Create' Votre nouveau compte monsite0001 estcréé:

#### Mail and FTP Users

In domain monsite.be

| Select all.   Invert se | lection.   Add a user to this serv | ver.      |            | Batch create user | rs.   Add a website FTP ad |
|-------------------------|------------------------------------|-----------|------------|-------------------|----------------------------|
| Name                    | IMAP/FTP login                     | Real name | Disk quota | Quota used        | Login access               |
| monsite                 | monsite                            | Monsite   | 30 GB      | 52 kB             | Email only                 |
| monsite0001             | monsite0001                        | Info      | 1024 MB    | 24 kB             | Email only                 |
| Select all.   Invert se | lection.   Add a user to this serv | ver.      |            | Batch create user | s.   Add a website FTP ad  |

7 Ajouter des adresses supplémentaires (ou alias) d'un compte

Vous voulez qu'en plus de l'adresse <u>info@monsite.be</u>, les adresses <u>contact@monsite.be</u> et <u>information@monsite.be</u> arrivent dans votre boîte e-mail monsite0001. Vous pouvez ajouter des adresses supplémentaires via le **sous-menu Email settings**.

Additional email addresses: Juste rajouter (nouvelle ligne) les adresses:

contact@monsite.be information@monsite.be

| Primary email address enabled? | O Yes ○ No                                                          |
|--------------------------------|---------------------------------------------------------------------|
| Inbox mail file                | /var/www/htdocs/monsite/homes/monsite0001/Maildir (New mail receive |
| Additional email addresses     | info@monsite.be<br>contact@monsite.be<br>information@monsite.be     |
|                                |                                                                     |

Cliquez sur 'Save' pour enregistrer les modifications.

## 8 Rédirection des e-mails vers une autre adresse e-mail

Quand vous partez en vacances, vous voulez par exemple rédiriger les e-mails qui arrivent à l'adresse <u>info@monsite.be</u> vers votre adresse perso <u>monsite@gmail.com</u> ou vers celles de vos collègues john@monsite.be et <u>nico@monsite.be</u>. Cliquez sur le compte que vous voulez modifier p.ex. monsite0001: Dans les détails du compte, il existe le **sous-menu Mail forwarding settings**:

| Mail forwarding settings         |                                |
|----------------------------------|--------------------------------|
| Deliver to this user normally    | Ves, deliver to mailbox        |
| Forward to other addresses       | Ves, forward to addresses      |
|                                  | monsite@gmail.com              |
| Send automatic reply             | Ves, respond with message      |
|                                  | I'm currently not available    |
| The Automatic reply options      |                                |
| Minimum time between autoreplies | O No minimum O 10 minutes      |
| Automatic reply start date       | OAny time O On date            |
| Automatic reply end date         | • Any time • On date / Jan • / |
| Cava Delata                      |                                |

Vous pouvez rédireger vers d'autres adresses e-mails, en remplissant le champs: **.** Cochez la case '**Yes, forward to addresses**' et insérez l'adresse vers laquelle rédiriger les e-mails pour <u>info@monsite.be</u> to p.ex. <u>monsite@gmail.com.</u>

Vous pouvez ajouter plusieurs adresses, chacun sur une nouvelle ligne en appuyant sur la touche Entrée (de votre clavier). Puis cliquez sur '**Save**'

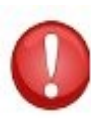

Si vous insérez une rédirection, vous avez également l'option de livrer les messages sur la boîte ou pas. Si vous laissez cochée l'option de livraison sur la boîte, et si vous ne videz pas votre boîte régulièrement (+vider la corbeille), il y a risque que votre boîte sera pleine et la rédirection alors ne fonctionnera plus.

## 9 Message de vacance ou d'absence

Lorsque vous ou un de vos collaborateurs part en vacances, il peut être utile de mettre en place un message d'absence personnalisé qui sera automatiquement envoyé à vos correspondants lorsqu'ils vous envoient un e-mail.

Pour mettre en place un message d'absence, cliquez sur le compte que vous voulez modifier p.ex. Monsite0001. Dans les détails du compte, allez au **sous-menu Mail forwarding settings**:

| ✓ Mail forwarding settings       |                                        |
|----------------------------------|----------------------------------------|
| Deliver to this user normally    | Ves, deliver to mailbox                |
| Forward to other addresses       | Yes, forward to addresses              |
| Send automatic reply             | Ves, respond with message              |
|                                  | I'm currently not available            |
| The Automatic reply options      |                                        |
| Minimum time between autoreplies | O No minimum • 10 minutes              |
| Automatic reply start date       | ○ Any time O On date 9 / Sep > / 2010  |
| Automatic reply end date         | ○ Any time ● On date 19 / Sep 🛩 / 2010 |

**Send automatic reply**: Cochez la case '**Yes respond with message**' et placez votre message d'absence Vous pouvez également modifier les options de la réponse automatique

Sous l'option **"Automatic reply options"**, spécifie aussi le suivant: **"Minimum time between autoreplies"**: p.ex. 10 minutes.

Si vos ne faites pas ceci, votre *automatic reply* peut arriver dans une boîte mail qui a aussi un *automatic reply* activé, causant les 2 deux boîtes de se renvoyer des messages à l'infini.

Cliquez sur 'Save' pour enregistrer les modifications.

# 10 Créer des rédirections vers des adresses e-mails externes (sans créer une boîte e mail)

Cliquez sur le menu '**Edit Mail Aliases**' et puis sur '**Add an alias to this domain**' Les adresses: <u>abuse@monsite.be</u>, <u>hostmaster@monsite.be</u>, <u>postmaster@monsite.be</u>, <u>webmaster@monsite.be</u> sont créées par défaut et sont dirigées vers le compte administrateur de votre domaine (nom d'utilisateur monsite)

| Name       | Alias destinations         |
|------------|----------------------------|
| abuse      | Address monsite@monsite.be |
| hostmaster | Address monsite@monsite.be |
| 🗌 info     | Address monsite0001        |
| postmaster | Address monsite@monsite.be |
| webmaster  | Address monsite@monsite.be |

Delete Selected Aliases

Sélectionnez l'option '**Mailbox**' et tapez l'alias que vous voulez créer: p.ex. frederic Cochez la case '**Forward to other address? Yes, forward to addresses**' et tapez dans le champs l'adresse de transfert p.ex. <u>frederic@gmail.com</u>. Pour terminer cliquez sur '**Create**'

| Basic mode     | Advanced mode                 |                             |          |             |
|----------------|-------------------------------|-----------------------------|----------|-------------|
| Mail forwardin | g alias details               |                             |          |             |
|                | Name                          | O All mailboxes O Mailbox   | frederic | @monsite.be |
|                | Deliver locally?              | □ Yes, deliver to mailbox [ |          |             |
|                | Bounce mail?                  | □ Yes, send bounce reply    |          |             |
|                | Forward to other address?     | Ves, forward to addresse    | s        |             |
|                |                               | frederic@gmail.com          |          |             |
| F              | orward to evervone in domain? | Send to all mailboxes       |          |             |

## 11 Modifier le mot de passe d'un utilisateur

Pour modifier le mot de passe d'un utilisateur il existe 2 façons:

Cliquez sur 'Edit Mail and FTP Users' • Cliquer sur le compte à modifier p.ex. Monsite0001. Dans le sous-menu 'Virtual domain user mailbox details' allez sur 'Password', cochez 'Set to' et introduisez le nouveau mot de passe. Puis cliquez sur 'Save' En cliquant sur '(Show..)' vous pouvez visualiser le mot de passe déjà enregistré.

| monsite0001 @monsite.be                         |                                            |
|-------------------------------------------------|--------------------------------------------|
| Info                                            |                                            |
| C Leave unchanged (Show) Set to nieuw passwoord | La                                         |
|                                                 | monsite0001       @monsite.be         Info |

Cliquez sur 'Webmin modules' et puis 'Change passwords' • Cliquez sur le nom d'utilisateur dont le mot de passe vous allez modifier

| Virtualmin 😒 Webmin            | Select a user to change his or her password |
|--------------------------------|---------------------------------------------|
| Login: monsite<br>Server owner | monsite0001                                 |
| monsite.be                     |                                             |
| Create Virtual Server          |                                             |
| Virtual Server Details         |                                             |
| Edit Mail and FTP Users        |                                             |
| Edit Mail Aliases              |                                             |
| Administration Options         |                                             |
| Webmin Modules                 |                                             |
| Change Passwords               |                                             |

Insérez le nouveau mot de passe (2 fois) et cliquez sur 'Change' pour le modifier.

| Changing provided for |                   |  |
|-----------------------|-------------------|--|
| Changing password for | monsiteooot (mio) |  |
| New password          | •••••             |  |
| New password (again)  |                   |  |

Return to user list

All2all – Moving Art Studio asbl

## 12 Backup

Nous avons mis en place une nouvelle procédure de backup pour tous les hébergements all2all mutualisés. La procédure de sauvegarde est désormais basée sur <u>Rsnapshot</u>, un serveur de fichiers <u>RAID6</u> extensible et un système de backup D2D. Nous sauvegardons à présent un backup complet des 7 derniers jours. Chaque septième jour est en outre conservé 4 fois par mois. Les sauvegardes des bases de données MySQL et PostgreSQL sont programmées pour une rotation de 31 jours, avec chaque jour un backup complet. Ce nouveau système améliore considérablement la sécurité de l'hébergement de vos données. Toutes les copies de sauvegarde sont effectuées tôt le matin lorsque la charge du serveur est très faible. Le terme "disk-to-disk", ou "D2D", fait généralement référence à une sauvegarde de disque à disque. Avec le D2D, le disque dur d'un ordinateur est copié sur un autre disque dur plutôt que sur une bande ou des disquettes. Les avantages caractéristiques du disque à disque sont : la récupération non linéaire des données, la possibilité de restaurer plus vite et de manière plus simple un fichier spécifié. Une capacité plus étendue et une rapidité accrue par rapport à la bande et au floppy qui signifie aussi un raccourcissement du temps de sauvegarde tout comme celui nécessaire à la restauration.

Tout les serveurs mails mutualisés ont maintenant une large quota reservé exclusivement aux backups. Cet espace backup est suffisant pour sauvegarder tous vos boîtes mails. Ainsi, tous vos data mails seront sauvegarder.

Malgré ce dispositif de sauvegarde très important, et pour des raisons évidentes, nous vous conseillons de faire aussi vous-même un backup de vos boîtes e-mail régulièrement. De plus parce que notre backup est pris sur un principe de "meilleur effort possible".et nous donnons pas des guaranties au niveau du backup comme spécifié dans notre <u>Chartre</u>. Au besoin, cela vous permettra de mettre rapidement la main sur les sauvegardes sans devoir solliciter notre équipe support. Le prix actuel des disques durs USB externes permet de faire cela facilement.

Pour faire un backup de vos fichiers mail, vous devez déterminer l'emplacement des boîtes mail sur votre poste de travail. Par exemple si vous utilisez le logiciel **Thunderbird**, il faut faire des **sauvegardes** du sous-répertoire "**Mail**" à l'intérieur du répertoire "**Profile**" **dans votre répertoire utilisateur**.

Il existe également des outils qui permettent de structurer ces sauvegardes régulières comme ce petit utilitaire appelé "Mozbackup" que vous pouvez télécharger à cette adresse: <u>http://mozbackup.jasnapaka.com/</u> Si vous utilisez un autre logiciel e-mail, il vous faudra trouver des outils équivalents qui vous permettent de faire la même chose. Voici une explication de comment faire une sauvegarde des mailboxes IMAP sous Thunderbird:

- Ouvrez l'application Thunderbird
- Menu déroulant "Outils" (Edit dans MacOS ou Linux) puis allez dans "Account Settings"
- Cliquez sur le point-menu "Offline & Disk Space" sous votre configuration concernant votre compte mail all2all
- Sélectionnez les options suivantes:
   (x) Make the messages in my Inbox available when I am working offline

(x) When I create new folders, select them for offline use.

- Ensuite cliquez sur le bouton "Sélectionner des répertoires pour l'utilisation offline" (Select folders for offline use)
- Sélectionnez ici les répertoires/folders à sauvegarder
- Validez cette configuration en cliquant sur OK et quittez le menu de configuration

Ensuite, il vous faudra effectuer un backup sur un autre support (p.ex. Stick ou disque USB) avec votre logiciel de sauvegarde préféré. Les Offline-folders de vos boîtes IMAP vont se trouver à l'intérieur du répertoire Profile, décrit plus haut. Il convient également de tester votre backup en essayant de restaurer au moins une fois vos mails au préalable.

## 13 Lutte contre les spams: La technique de Greylisting

Le greylisting (le mot anglais signifie: «inscription sur liste grise») est une technique antispam très simple employée par all2all qui consiste à rejeter temporairement un message, par émission d'un code de refus temporaire au serveur émetteur (MTA). Dans la majorité des cas, les serveurs émetteurs réexpédient le courriel après quelques minutes. Par contre, la plupart des serveurs émettant des spams ne prennent pas cette peine. Pour chaque courriel reçu on crée un triplet identifié par l'adresse IP du serveur émetteur, l'adresse courriel de l'expéditeur et l'adresse courriel du destinataire. Si le triplet apparaît pour la première fois, le serveur de messagerie renvoie un code 4xx (refus temporaire) au serveur SMTP distant. Si ce serveur est un véritable serveur SMTP, le courriel sera réexpédié ultérieurement. Si le triplet réapparaît après un certain temps (paramétrable, prévoir entre 15 minutes et une demi-heure) le message est accepté et le triplet ajouté à une liste de confiance ("whitelist")

## **14 Versions**

| Numéro de version | Changements                                                      | Auteur              |
|-------------------|------------------------------------------------------------------|---------------------|
| 1.0               | Version originale                                                | Eleni Postanzi      |
| 1.1               | Ajout des chapitres<br>concernant backup et<br>greylisting       | Jens-Ingo Brodesser |
| 1.2               | Generalisation serveurs                                          | Eleni Postanzi      |
| 1.2 NL            | Traduction vers le<br>Néerlandais                                | Koen Lefever        |
| 1.2 NL            | Conversion pdf $\rightarrow$ odt                                 | Patrick Brunswick   |
| 1.3 NL            | Conversion pdf $\rightarrow$ odt, revision de tout les chapitres | Stefan Maenhout     |